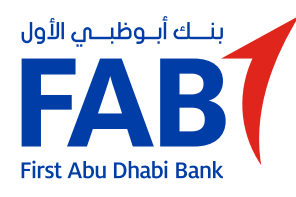

Making instant payments with Aani

Aani is a new addition to FAB's digital payment services. With Aani, you can skip the IBAN and account details, and send and receive money with just a phone number, QR code or email address!

You can now make and receive payments instantly through the FAB Mobile app.

# Here's how you can enroll for Aani:

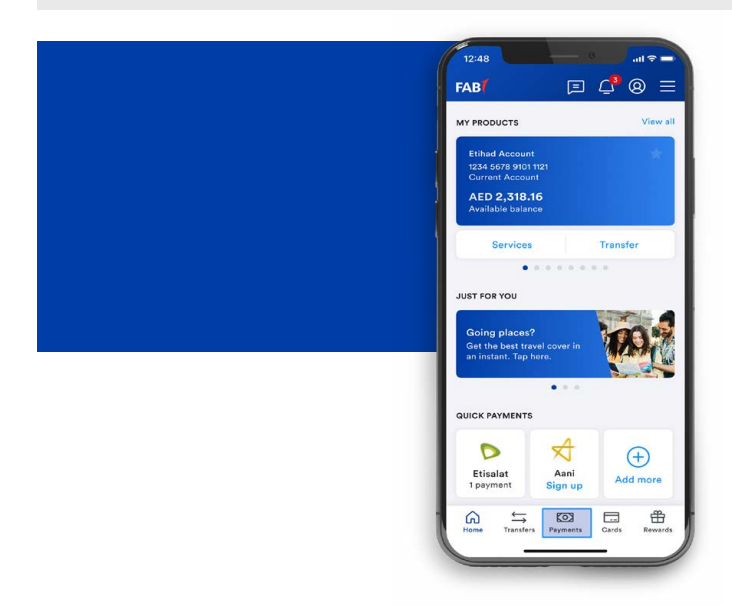

### STEP 01

Log in to the FAB Mobile app. Tap "Payments" at the bottom of the dashboard.

# **STEP 02**

Tap "Pay with Aani".

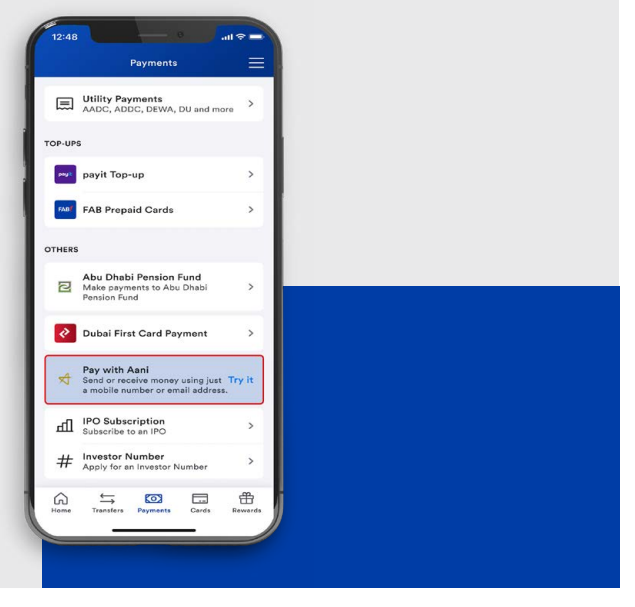

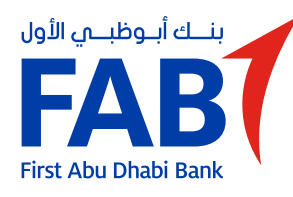

# Making instant payments with Aani

# **STEP 03**

You will first need to register with your FAB account. Tap "Register for Aani".

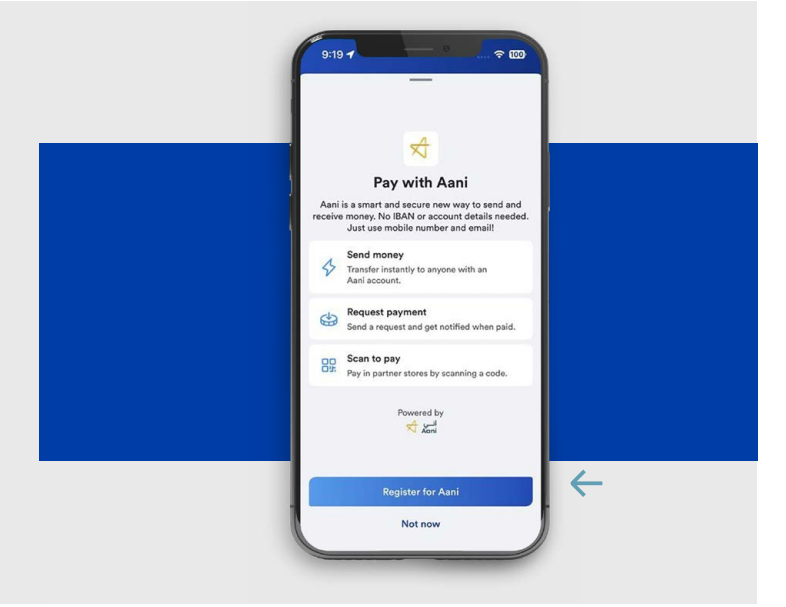

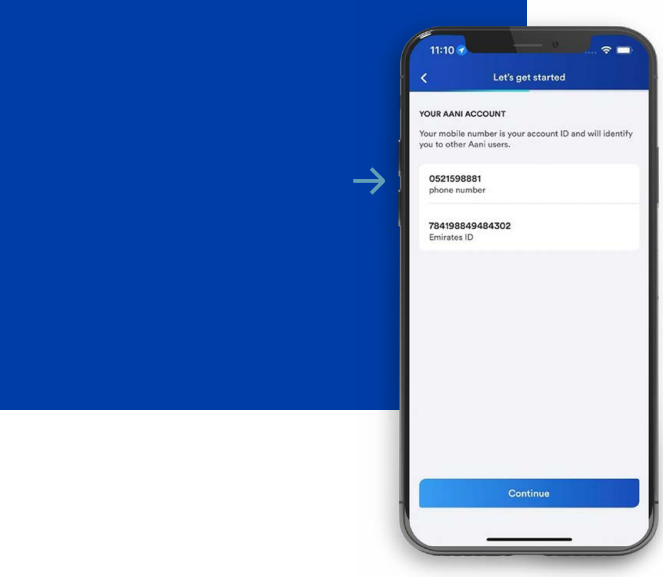

# **STEP 04** Your phone number is your Aani account ID.

#### **STEP 05**

Select the FAB account from which you wish to send and receive money through Aani.

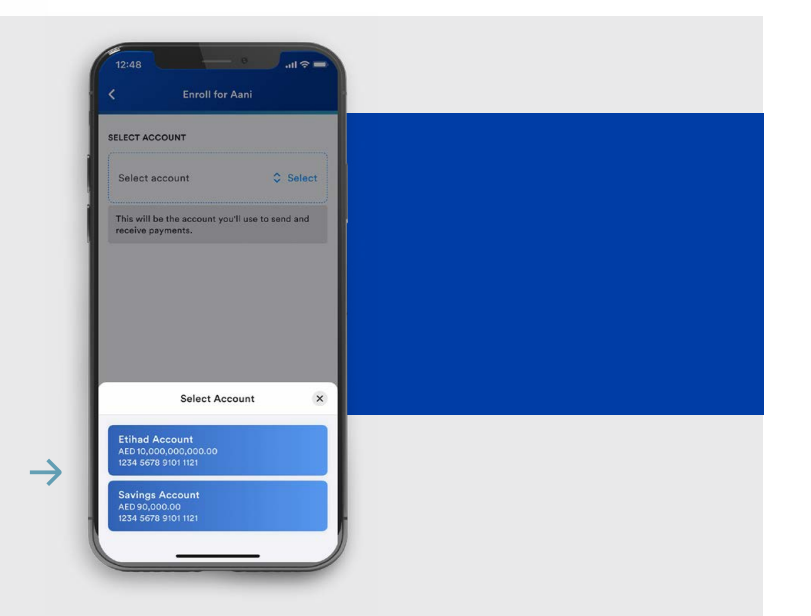

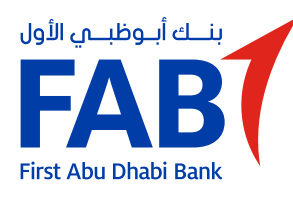

# Making instant payments with Aani

# **STEP 06**

Once you have selected the account, tap "Continue" to proceed.

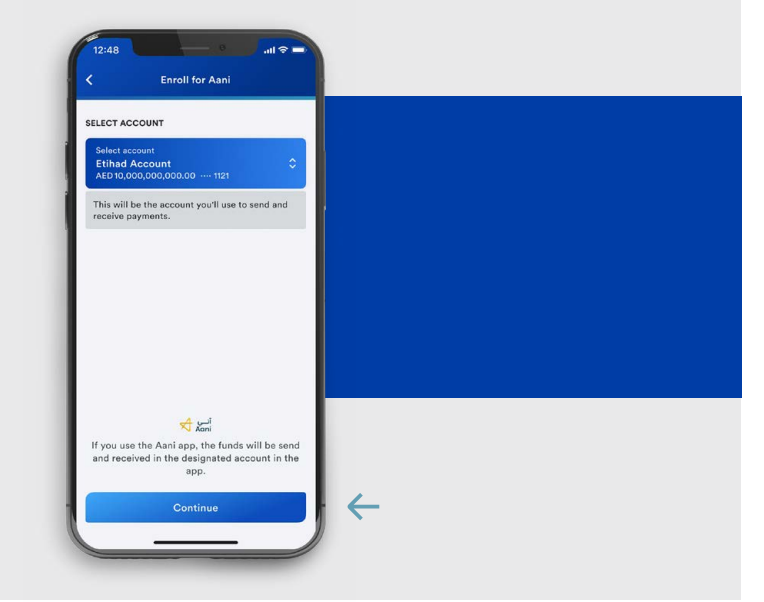

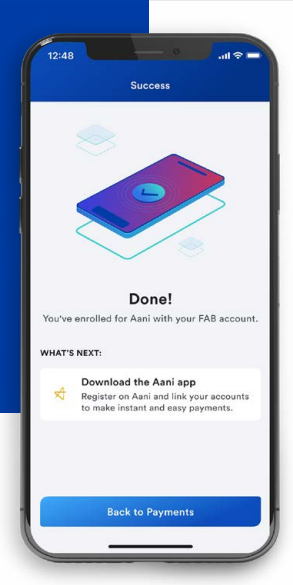

# **STEP 07**

You will get confirmation that your FAB account is registered for Aani.

# **STEP 08**

You can now start transacting with other Aani users.

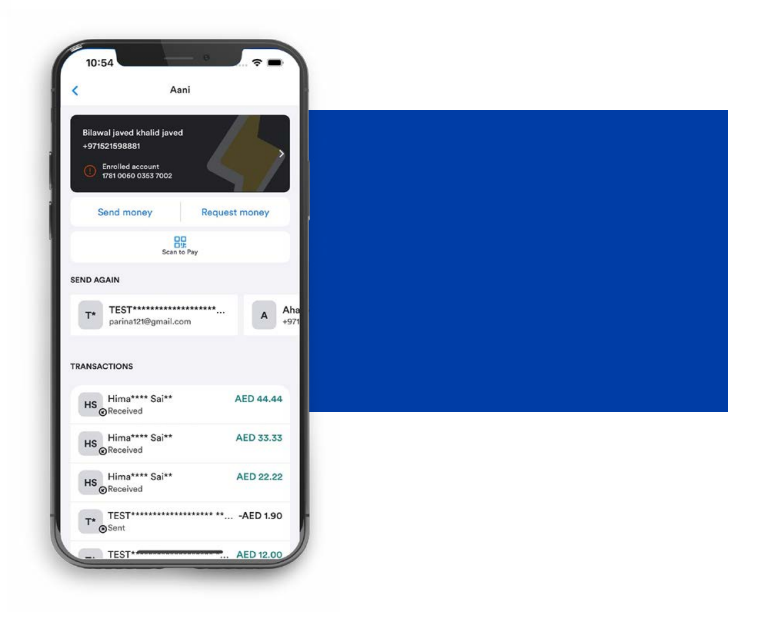

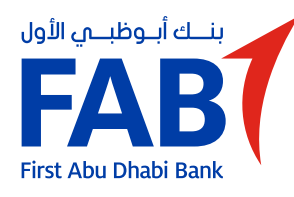

# Sending money to another Aani user

# **STEP 01**

Tap "Payments" and select "Pay with Aani".

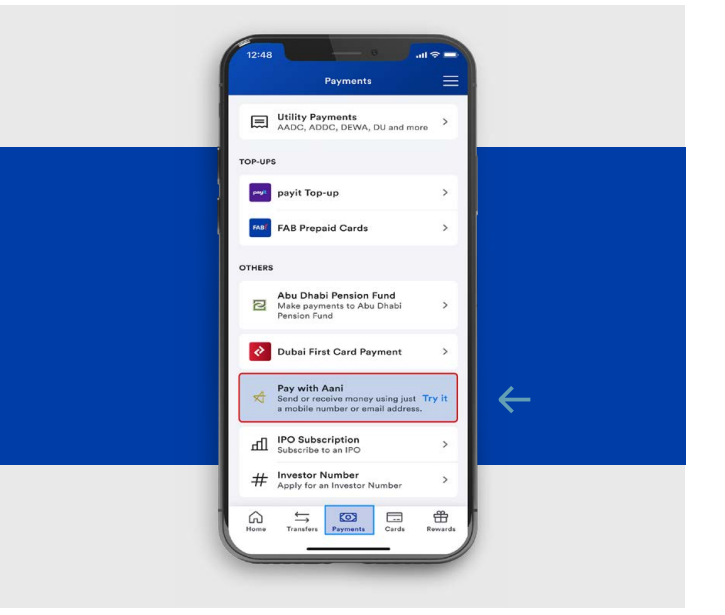

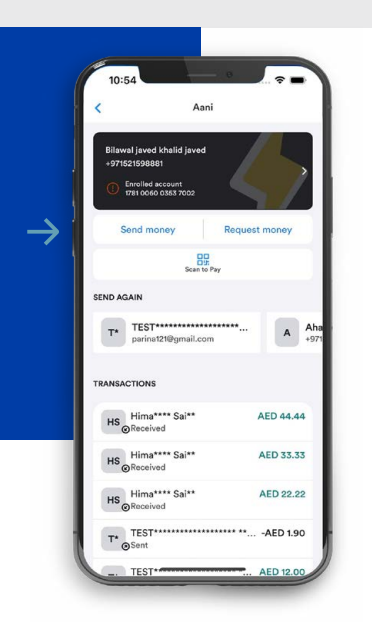

#### **STEP 02**

On the Aani dashboard, select "Send money".

# **STEP 03**

Search for the Aani user to whom you want to send money by mobile number or email address.

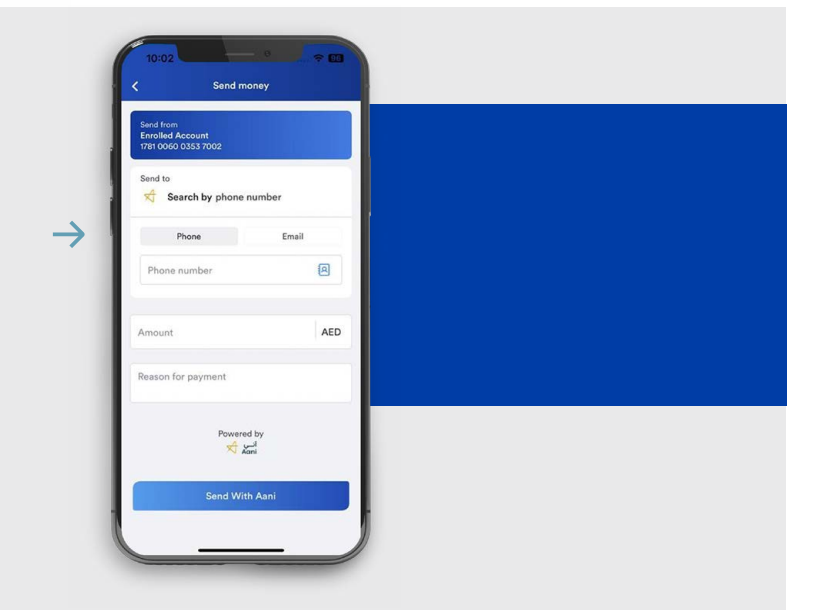

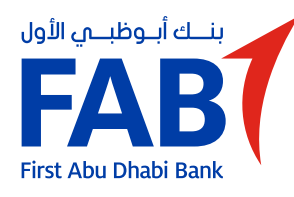

# Sending money to another Aani user

# **STEP 04**

Enter the amount you want to send and add the reason for payment.

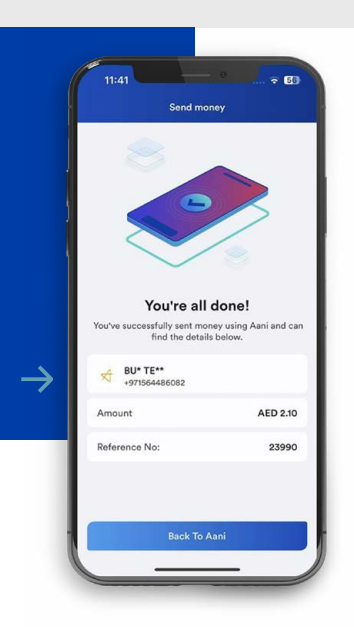

### **STEP 05**

The receiver will be notified about the money sent and will receive the money in their selected account.

SA\* Gau\*\*\* kum\*\* G +971501365310

u\*\*\* kum\*\* G

A

AED

 $\leftarrow$ 

 $\leftarrow$ 

+971 - 501365310

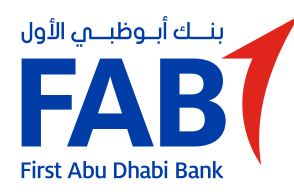

# Requesting payment from another Aani user

# **STEP 01**

Tap "Payments" and select "Pay with Aani".

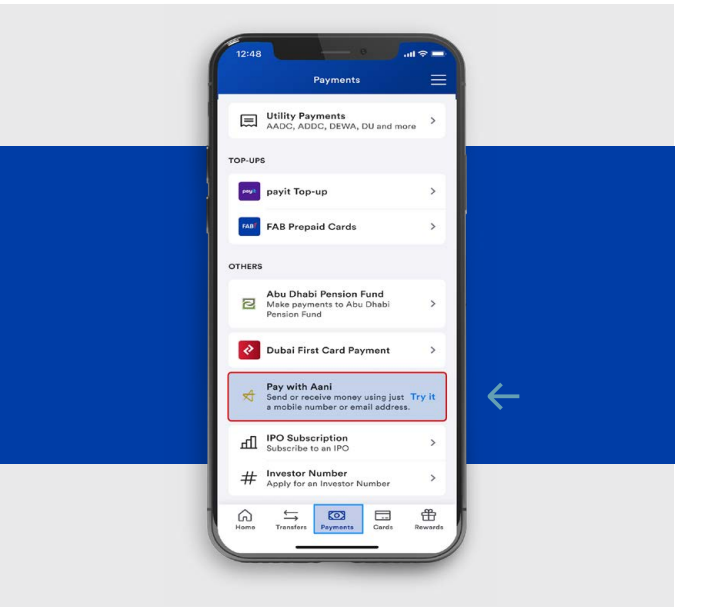

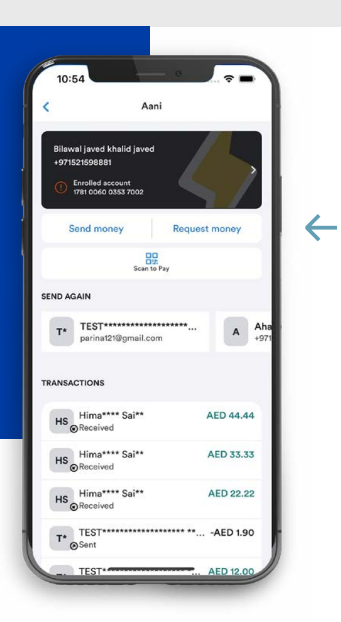

# **STEP 02**

On the Aani dashboard, select "Request money".

#### **STEP 03**

Search for the Aani user from whom you want to request money by mobile number or email address.

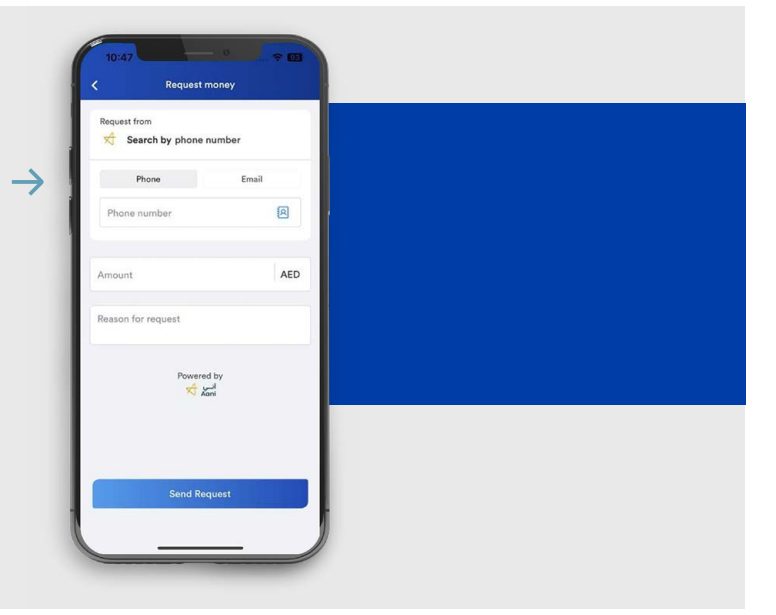

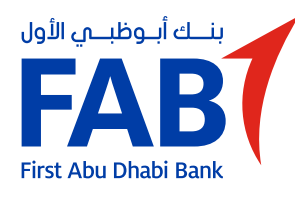

# Requesting payment from another Aani user

# **STEP 04**

Enter the amount and the reason for the request.

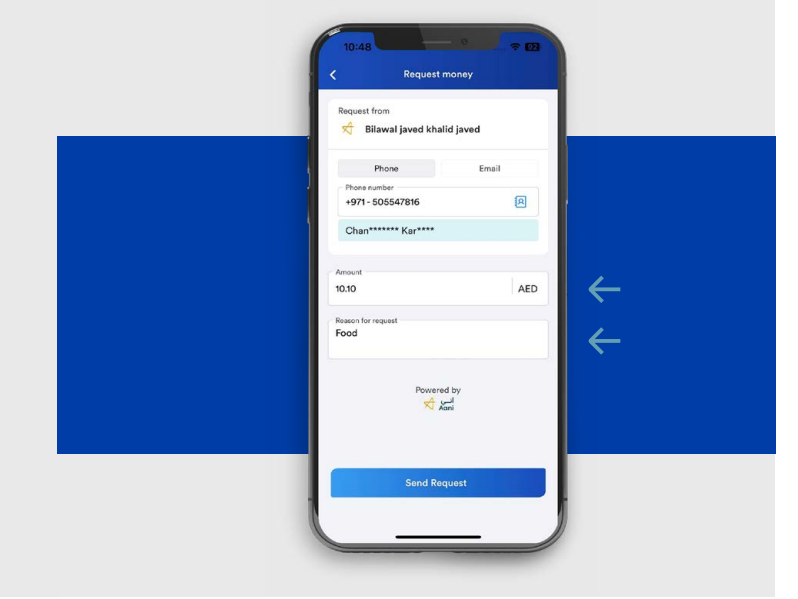

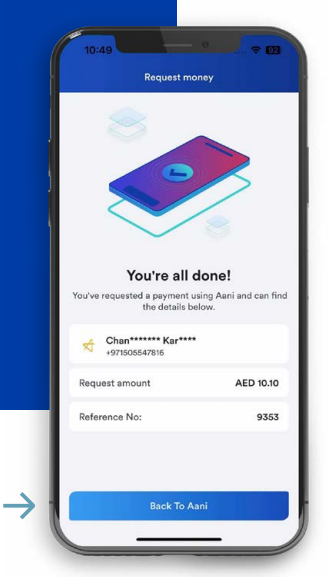

#### **STEP 05**

The recipient can reject the request or approve it and make a payment.

# **STEP 06**

You will be notified once the payment is in your account.

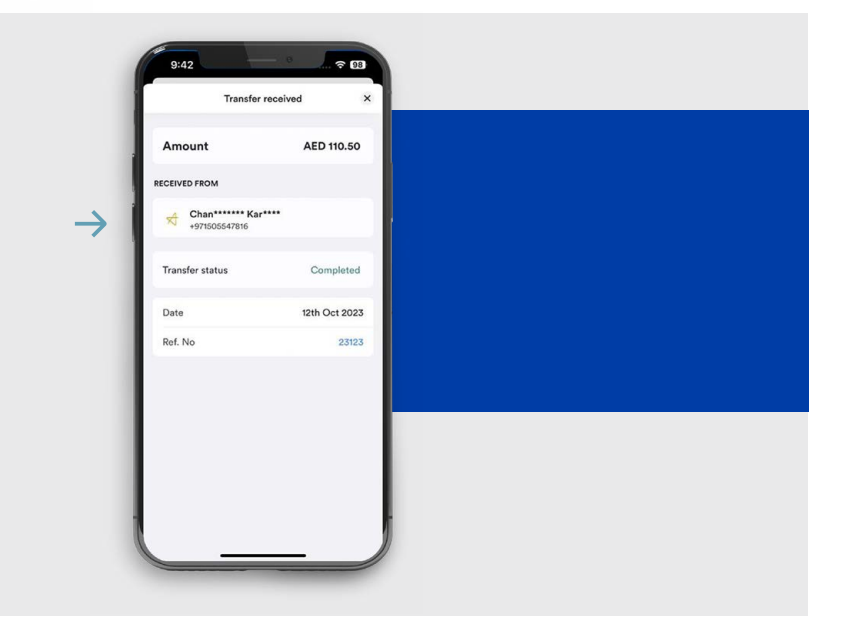